# Configurazione di RSA VPN con autenticazione e autorizzazione LDAP per FTD

# Sommario

| Introduzione                              |
|-------------------------------------------|
| Prerequisiti                              |
| Requisiti                                 |
| Componenti usati                          |
| Premesse                                  |
| Requisiti di licenza                      |
| Procedura di configurazione in FMC        |
| Configurazione realm/server LDAP          |
| Configurazione VPN Autorità registrazione |
| <u>Verifica</u>                           |
|                                           |

# Introduzione

In questo documento viene descritto come configurare una VPN ad accesso remoto con LDAP AA su un Firepower Threat Defense (FTD) gestito da un centro di gestione Firepower.

# Prerequisiti

#### Requisiti

Cisco raccomanda la conoscenza dei seguenti argomenti:

- Conoscenze base del funzionamento di VPN ad accesso remoto (RA VPN).
- Comprendere la navigazione attraverso Firepower Management Center (FMC).
- Configurazione dei servizi LDAP (Lightweight Directory Access Protocol) in Microsoft Windows Server.

#### Componenti usati

Le informazioni fornite in questo documento si basano sulle seguenti versioni software:

- Cisco Firepower Management Center versione 7.3.0
- Cisco Firepower Threat Defense versione 7.3.0
- Microsoft Windows Server 2016, configurato come server LDAP

Le informazioni discusse in questo documento fanno riferimento a dispositivi usati in uno specifico ambiente di emulazione. Su tutti i dispositivi menzionati nel documento la configurazione è stata ripristinata ai valori predefiniti. Se la rete è operativa, valutare attentamente eventuali

conseguenze derivanti dall'uso dei comandi.

# Premesse

In questo documento viene descritta la configurazione della VPN ad accesso remoto (RA VPN) con autenticazione e autorizzazione LDAP (Lightweight Directory Access Protocol) su un FTD (Firepower Threat Defense) gestito da un centro di gestione di Firepower.

LDAP è un protocollo applicativo aperto, indipendente dal fornitore e standard del settore per l'accesso e la gestione dei servizi di informazioni delle directory distribuite.

Una mappa di attributi LDAP identifica gli attributi esistenti nel server Active Directory (AD) o LDAP con i nomi degli attributi Cisco. Quindi, quando il server AD o LDAP restituisce le risposte di autenticazione al dispositivo FTD durante la connessione VPN ad accesso remoto, il dispositivo FTD può utilizzare le informazioni per modificare il modo in cui il client AnyConnect completa la connessione.

La VPN RSA con autenticazione LDAP è supportata in FMC dalla versione 6.2.1 e l'autorizzazione LDAP precedente alla versione 6.7.0 è stata consigliata tramite FlexConfig per configurare la mappa degli attributi LDAP e associarla al server del realm. Questa funzionalità, disponibile nella versione 6.7.0, è stata ora integrata con la configurazione guidata VPN di base nel FMC e non richiede più l'utilizzo di FlexConfig.

Nota: questa funzione richiede che la versione del CCP sia la 6.7.0, mentre la versione del CCP gestito può essere una versione successiva alla 6.3.0.

#### Requisiti di licenza

Occorre una licenza AnyConnect Apex, AnyConnect Plus o AnyConnect VPN Only con funzionalità di controllo delle esportazioni abilitata.

Per controllare la licenza, passare a System > Licenses > Smart Licenses.

| Smart License Status        |   | c                                             | Cisco Smart Software Manager | 8 ( | C |
|-----------------------------|---|-----------------------------------------------|------------------------------|-----|---|
| Usage Authorization:        | 0 | Authorized (Last Synchronized On May 18 2023) | )                            |     |   |
| Product Registration:       | 0 | Registered (Last Renewed On May 18 2023)      |                              |     |   |
| Assigned Virtual Account:   |   | SEC TAC                                       |                              |     |   |
| Export-Controlled Features: |   | Enabled                                       |                              |     |   |

#### Edit Licenses

| Malware Defense       | IPS  | URL | Carrier | Secure Client Premier | Secure Client Advantage  | Secure Client VPN Only |
|-----------------------|------|-----|---------|-----------------------|--------------------------|------------------------|
| Devices without licen | se C |     |         |                       | Devices with license (1) |                        |
| Q, Search             |      |     |         | Add                   | FTD73                    | Ì                      |
| FTD73                 |      |     |         |                       |                          |                        |
|                       |      |     |         |                       |                          |                        |
|                       |      |     |         |                       |                          |                        |
|                       |      |     |         |                       |                          |                        |
|                       |      |     |         |                       |                          |                        |
|                       |      |     |         |                       |                          |                        |
|                       |      |     |         |                       |                          |                        |
|                       |      |     |         |                       |                          | Cancel                 |

## Procedura di configurazione in FMC

Configurazione realm/server LDAP

Nota: i passi elencati sono obbligatori solo se si riferiscono alla configurazione di un nuovo realm/server LDAP. Se si dispone di un server preconfigurato, che potrebbe essere utilizzato per l'autenticazione nella VPN RSA, passare alla <u>configurazione della VPN RSA</u>.

Passaggio 1. Passa a System > Other Integrations > Realms, come mostrato nell'immagine.

| Firewall Management Center<br>Integration / Other Integrations / Realms | Overview Analysis Policies Devices Objects Integration                       | Deploy | ۹ | 0 | ٥   | 🕜 admin     | esco SECURE |
|-------------------------------------------------------------------------|------------------------------------------------------------------------------|--------|---|---|-----|-------------|-------------|
| Cloud Services Realms Identity Sources                                  | High Availability eStreamer Host Input Client Smart Software Manager On-Prem |        |   |   |     |             |             |
| Realms Realm Sequences Sync Results                                     |                                                                              |        |   |   |     |             |             |
|                                                                         |                                                                              |        |   | C | Com | pare Realms | Add Realm   |

Passaggio 2. Come mostrato nell'immagine, fare clic su Add a new realm.

# Compare Realms

# Add Realm

Passaggio 3. Fornire i dettagli del server AD e della directory. Fare clic su OK.

Ai fini della presente dimostrazione:

Nome: LDAP

Tipo: AD

Dominio primario AD: test.com

Nome utente directory: CN=Amministratore,CN=Utenti,DC=prova,DC=com

Password directory: <nascosta>

DN di base: DC=test,DC=com

DN gruppo: DC=test,DC=com

#### Add New Realm

| Name*                                 | Description                   |
|---------------------------------------|-------------------------------|
| Туре                                  | AD Primary Domain             |
| AD 🗸                                  |                               |
|                                       | E.g. domain.com               |
| Directory Username*                   | Directory Password*           |
| E.g. user@domain.com                  |                               |
| Base DN                               | Group DN                      |
| E.g. ou=group,dc=cisco,dc=com         | E.g. ou=group,dc=cisco,dc=com |
| Directory Server Configuration        |                               |
| <ul> <li>New Configuration</li> </ul> |                               |
| Hostname/IP Address*                  | Port*                         |
|                                       | 636                           |
|                                       |                               |
| Encryption                            | CA Certificate*               |

0 X

#### Add another directory

Test

Resolve via route lookup

O Choose an interface

Interface used to connect to Directory server 🕕

Default: Management/Diagnostic Interface

| Cancel | Configure Groups and Users |
|--------|----------------------------|
|        |                            |

Passaggio 4. Fare clic su save per salvare le modifiche al realm o alla directory, come mostrato

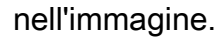

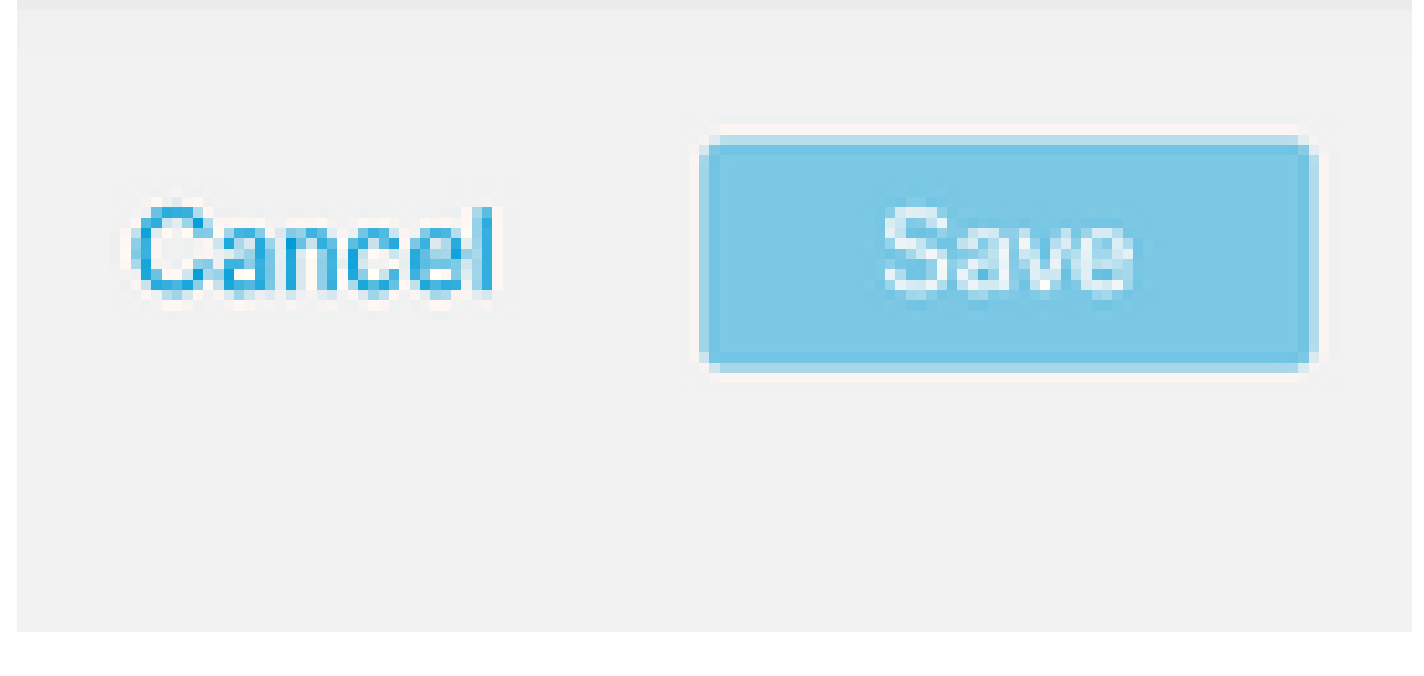

Passaggio 5. Attiva/disattiva state per impostare lo stato del server su Attivato, come illustrato in questa immagine.

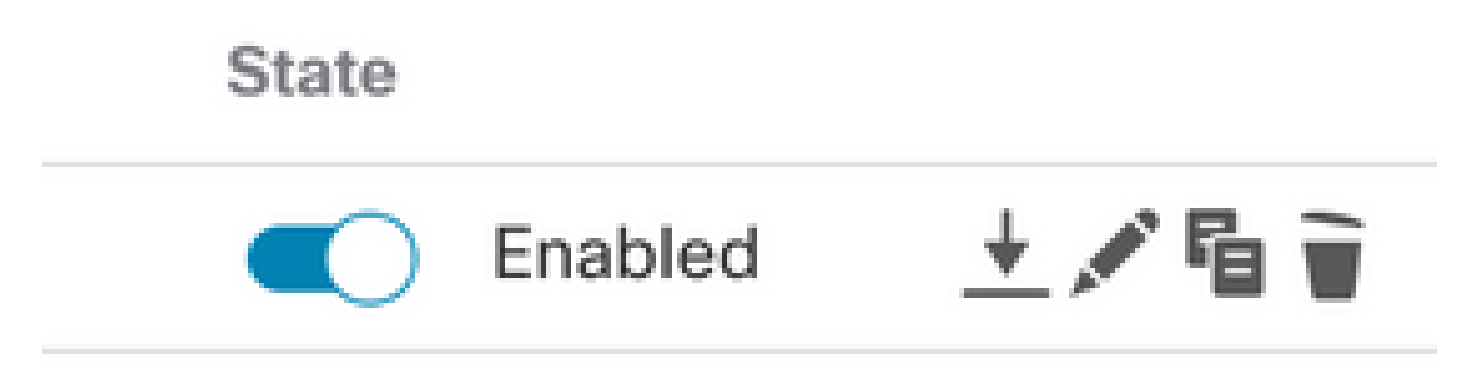

#### Configurazione VPN Autorità registrazione

Questi passaggi sono necessari per configurare i Criteri di gruppo assegnati agli utenti VPN autorizzati. Se i Criteri di gruppo sono già stati definiti, passare al <u>passaggio 5.</u>

Passaggio 1. Passa a Objects > Object Management.

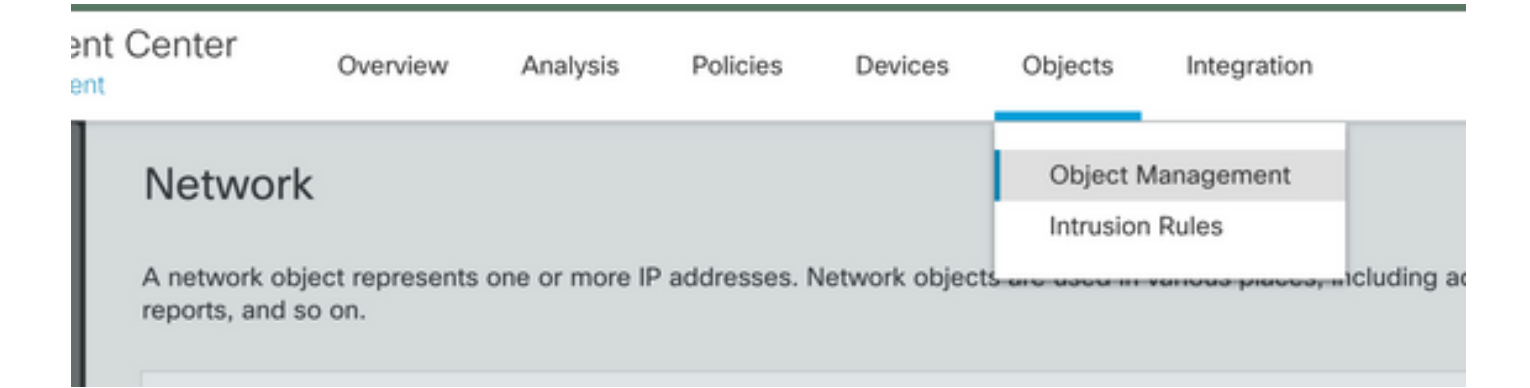

Passaggio 2: Nel riquadro di sinistra, passare a VPN > Group Policy.

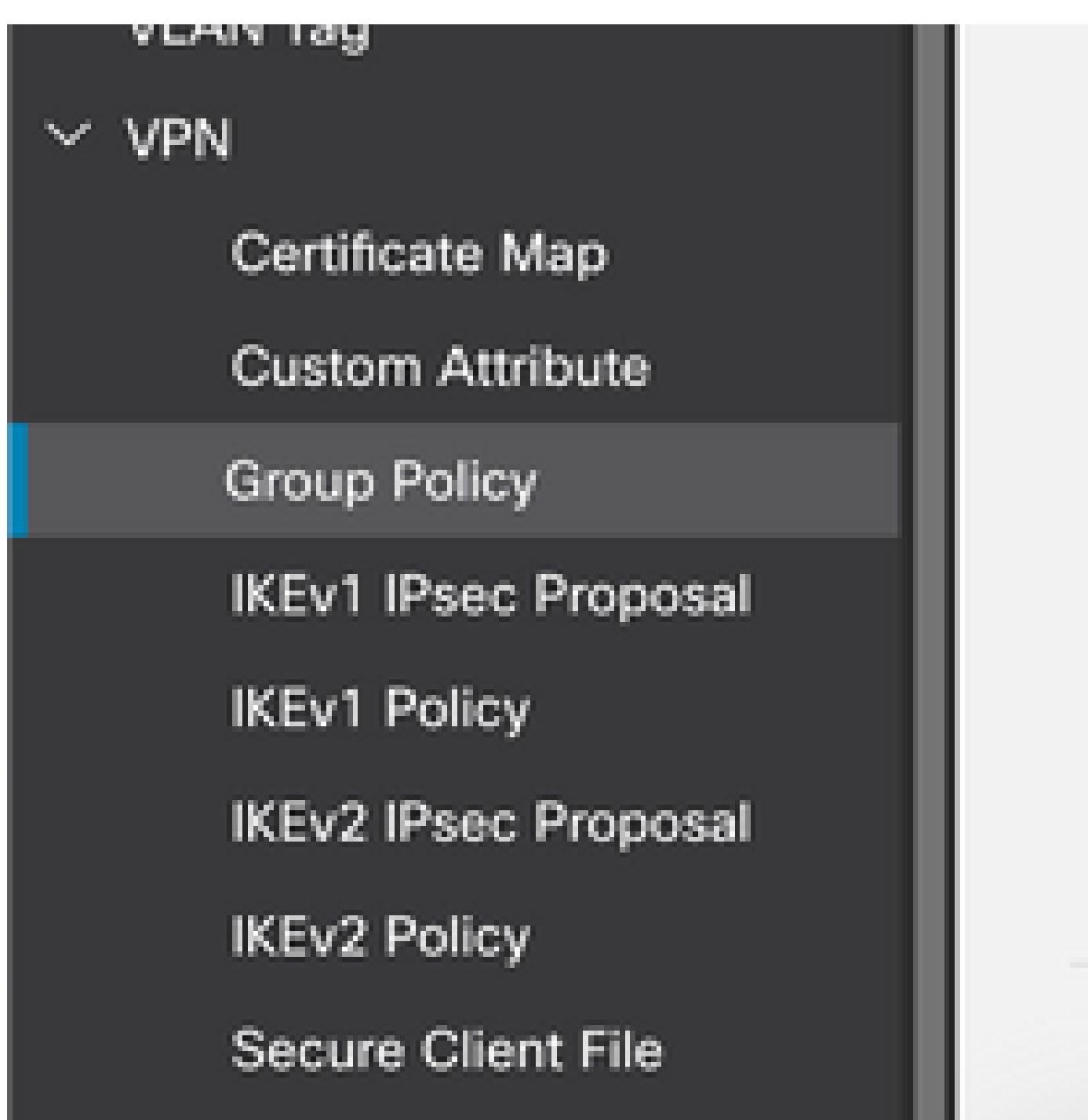

Passaggio 3: Fare clic su Add Group Policy.

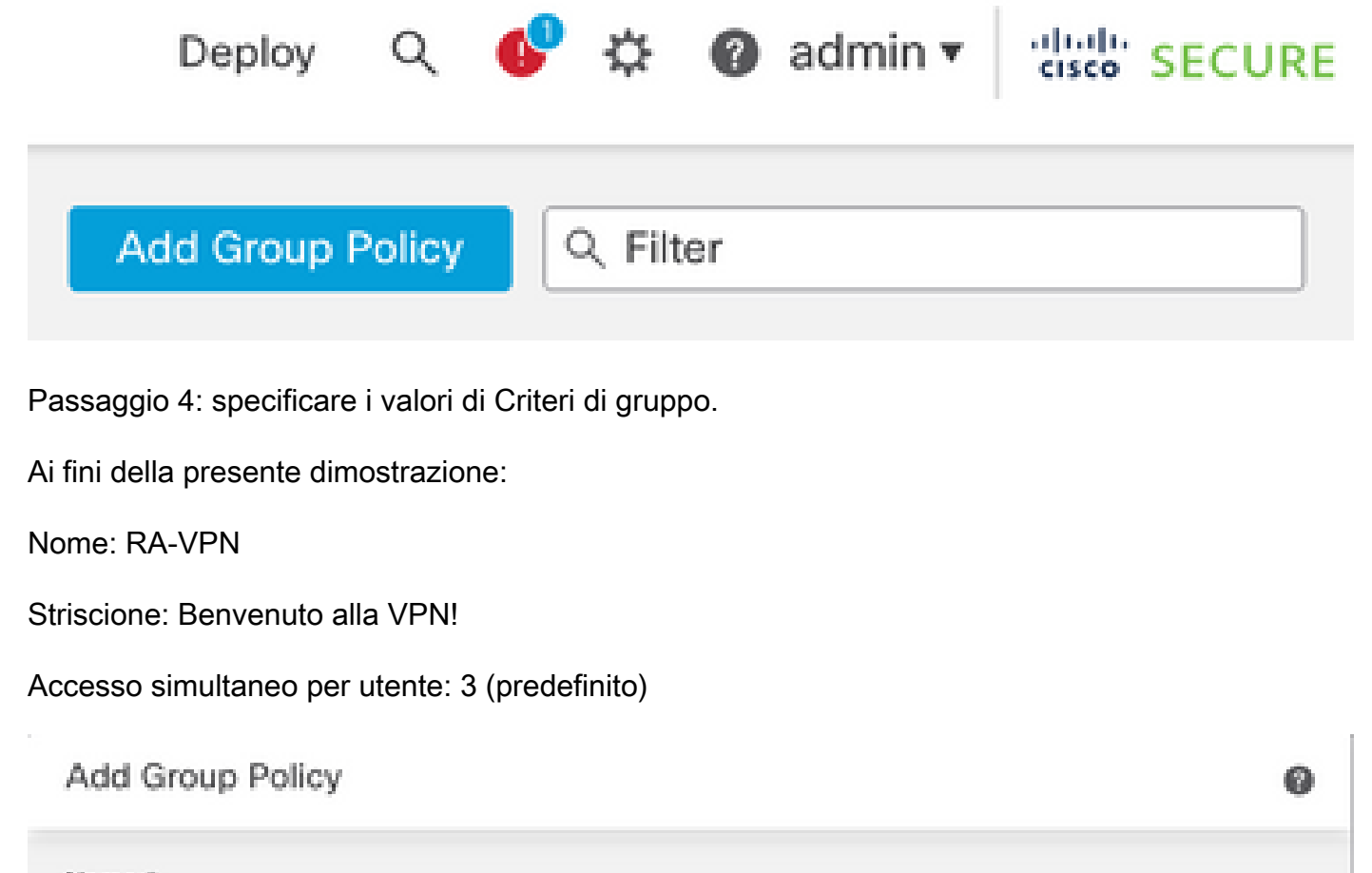

| vame:*           |                                                                                                    |
|------------------|----------------------------------------------------------------------------------------------------|
| RA-VPN           |                                                                                                    |
| Description:     |                                                                                                    |
|                  |                                                                                                    |
| General Secure   | e Client Advanced                                                                                                    |
| VPN Protocols    | Banner:                                                                                                    |
| IP Address Pools | Maximum total size: 3999, Maximum characters in a line : 497.<br>In case of a line spanning more than 497 characters, split the line into multiple lines. |
| Banner           | ** Only plain text is supported (symbols '<' and '>' are not allowed)                                                                                     |
|                  |                                                                                                    |
| DNS/WINS         | ! Welcome to VPN!                                                                                                    |

## Add Group Policy

| Name:*           |                              |                      |
|------------------|------------------------------|----------------------|
| RA-VPN           |                              |                      |
| Description:     |                              |                      |
|                  |                              |                      |
| General Secure   | Client Advanced              |                      |
| Traffic Filter   | Access Hours:                |                      |
| Session Settings | Unrestricted *               | +                    |
|                  | Simultaneous Login Per User: |                      |
|                  | 3                            | (Range 0-2147483647) |

 $Passaggio \ 5. \ Passa \ a \ {\rm Devices} > {\rm VPN} > {\rm Remote \ Access}.$ 

|   | Devices     | Objects   | Integ | ration                |                    |
|---|-------------|-----------|-------|-----------------------|--------------------|
| ľ | Device Ma   | anagement |       | VPN                   | Troubleshoot       |
|   | Device Up   | ograde    |       | Site To Site          | File Download      |
| đ | NAT         |           |       | Remote Access         | Threat Defense CLI |
|   | QoS         |           |       | Dynamic Access Policy | Packet Tracer      |
| 1 | Platform 9  | Settings  |       | Troubleshooting       | Packet Capture     |
| 1 | FlexConfig  | 9         |       |                       |                    |
|   | Certificate | 35        |       |                       |                    |
|   |             |           |       |                       |                    |

Passaggio 6. Fare clic SU Add a new configuration.

Last Modified

No configuration available Add a new configuration

Passaggio 7. Fornire un Name per i criteri VPN RA. Scegli VPN Protocols e scegliere Targeted Devices. Fare clic su Next.

Ai fini della presente dimostrazione:

Nome: RA-VPN

Protocolli VPN: SSL

Dispositivi di destinazione: FTD

| Remote Access VPN Policy   | Wizard                                                                                                    |
|----------------------------|----------------------------------------------------------------------------------------------------|
| Policy Assignment 2 Connec | tion Profile ③ Secure Client ④ Access & Certificate ⑤ Summary                                                                                          |
|                            | Targeted Devices and Protocols                                                                                                    |
|                            | This wizard will guide you through the required minimal steps to configure the Remote<br>Access VPN policy with a new user-defined connection profile. |
|                            | Name:*                                                                                                    |
|                            | RA-VPN                                                                                                    |
|                            | Description:                                                                                                    |
|                            |                                                                                                    |
|                            | VPN Protocols:                                                                                                    |
|                            | SSL SSL                                                                                                    |
|                            | IPsec=IKEv2                                                                                                    |
|                            | Targeted Devices:                                                                                                    |
|                            | Available Devices Selected Devices                                                                                                    |
|                            | Q, Search FTD73                                                                                                    |
|                            | FTD73                                                                                                    |
|                            |                                                                                                    |
|                            |                                                                                                    |
|                            | Add                                                                                                    |

Passaggio 8. Per il Authentication Method, scegliere AAA Only. Scegliere il realm/server LDAP per Authentication Server. Fare clic su Configure LDAP Attribute Map (per configurare l'autorizzazione LDAP).

#### Connection Profile:

Connection Profiles specify the tunnel group policies for a VPN connection. These policies pertain to creating the tunnel itself, how AAA is accomplished and how addresses are assigned. They also include user attributes, which are defined in group policies.

| Connection Profile Name:* | RA-VPN |
|---------------------------|--------|
|                           |        |

This name is configured as a connection alias, it can be used to connect to the VPN gateway

Authentication, Authorization & Accounting (AAA):

Specify the method of authentication (AAA, certificates or both), and the AAA servers that will be used for VPN connections.

| Authentication Method:  | AAA Only                        | • |
|-------------------------|---------------------------------|---|
| Authentication Server:* | AD                              | • |
|                         | Fallback to LOCAL Authenticatio | m |
| Authorization Server:   | Use same authentication server  | • |
|                         | (Realm or RADIUS)               |   |

Configure LDAP Attribute Map

Passaggio 9. Fornire LDAP Attribute Name e Cisco Attribute Name. Fare clic su Add Value Map.

Ai fini della presente dimostrazione:

Nome attributo LDAP: memberOfl

Nome attributo Cisco: Criteri di gruppo

| ealm:                |   |                       |               |   |
|----------------------|---|-----------------------|---------------|---|
| AD (AD)              | Ŧ |                       |               |   |
|                      |   |                       |               |   |
| DAP attribute Maps:  |   |                       |               | + |
| Name Map:            |   |                       |               |   |
| LDAP Attribute Name  |   | Cisco Attribute Name  |               |   |
| memberOf             | • | Group-Policy          | Ŧ             |   |
| Value Maps:          |   |                       |               |   |
| LDAP Attribute Value |   | Cisco Attribute Value |               |   |
|                      |   |                       | Add Value Map |   |

| Cancel | OK |
|--------|----|
|        |    |

Passaggio 10. Fornire LDAP Attribute Value e Cisco Attribute Value. Fare clic su ok.

Ai fini della presente dimostrazione:

| Valore attributo | LDAP: | DC=tlalocan | ,DC=sec |
|------------------|-------|-------------|---------|
|------------------|-------|-------------|---------|

Valore attributo Cisco: RA-VPN

|   |                       |                                                                |                                                                | +                                                                |
|---|-----------------------|----------------------------------------------------------------|----------------------------------------------------------------|------------------------------------------------------------------|
|   |                       |                                                                |                                                                |                                                                  |
|   | Cisco Attribute Name  |                                                                |                                                                |                                                                  |
| * | Group-Policy          | *                                                              |                                                                |                                                                  |
|   |                       |                                                                |                                                                |                                                                  |
|   | Cisco Attribute Value |                                                                |                                                                |                                                                  |
|   | RA-VPN                |                                                                | +                                                              | Ì                                                                |
|   | •                     | Cisco Attribute Name Group-Policy Cisco Attribute Value RA-VPN | Cisco Attribute Name Group-Policy Cisco Attribute Value RA-VPN | Cisco Attribute Name Group-Policy Cisco Attribute Value RA-VPN + |

ø

Nota: è possibile aggiungere più mappe valore in base al fabbisogno.

Passaggio 11. Aggiungere la Address Pool per l'assegnazione dell'indirizzo locale. Fare clic su OK.

| vailable IPv4 Pools C | +  | Selected IPv4 Pools |   |
|-----------------------|----|---------------------|---|
| ् Search              |    | VPN-Pool            | ĩ |
| VPN-Pool              | Ac | id                  |   |
|                       |    |                     |   |
|                       |    |                     |   |
|                       |    |                     |   |
|                       |    |                     |   |
|                       |    |                     |   |
|                       |    |                     |   |

Cancel OK

Passaggio 12. Fornire Connection Profile Name e Group-Policy. Fare clic su Next.

Ai fini della presente dimostrazione:

Nome profilo connessione: RA-VPN

Metodo di autenticazione: solo AAA

Server di autenticazione: LDAP

Pool di indirizzi IPv4: VPN-Pool

Criteri di gruppo: Nessun accesso

Nota: il metodo di autenticazione, il server di autenticazione e il pool di indirizzi IPV4 sono stati configurati nei passaggi precedenti.

Il criterio di gruppo Nessun accesso prevede Simultaneous Login Per User Parametro impostato su 0 (per non consentire agli utenti di eseguire l'accesso se ricevono il criterio di gruppo predefinito Nessun

accesso).

### Add Group Policy

| Name:*           |                        |
|------------------|------------------------|
| No-Access        |                        |
| Description:     |                        |
| General Secure   | Client Advanced        |
| Traffic Filter   | Access Hours:          |
| Session Settings | Unrestricted • +       |
|                  | 0 (Range 0-2147483647) |

Passaggio 13. Fare clic su Add new AnyConnect Image per aggiungere un AnyConnect Client Image FTD.

| The<br>conn | VPN gateway can automatically on<br>nection is initiated. Minimize connect | download the latest Secure Client packa<br>tion setup time by choosing the appropriat | ge to the client device when the VPN<br>e OS for the selected package. |
|-------------|----------------------------------------------------------------------------|---------------------------------------------------------------------------------------|------------------------------------------------------------------------|
| Dow         | nload Secure Client packages from                                          | Cisco Software Download Center.                                                       |                                                                        |
| •           | Select at least one Secure Client                                          | image                                                                                 | Show Re-order buttons +                                                |
| -           |                                                                            |                                                                                       |                                                                        |

Passaggio 14. Fornire un <sub>Name</sub> per l'immagine caricata e sfogliare dall'archivio locale per caricare l'immagine. Fare clic su <sub>Save</sub>.

| Name:*                 |              |        |   |
|------------------------|--------------|--------|---|
| mac                    |              |        |   |
| File Name:*            |              |        |   |
| anyconnect-macos-4.10. | 07061-webder | Browse | ] |
| File Type:*            |              |        |   |
| Secure Client Image    | Ŧ            |        |   |
| Description:           |              |        |   |
|                        |              |        |   |
|                        |              |        |   |

Passaggio 15. Per attivare l'immagine, fare clic sulla casella di controllo accanto all'immagine stessa. Fare clic su <sub>Next</sub>.

#### Secure Client Image

The VPN gateway can automatically download the latest Secure Client package to the client device when the VPN connection is initiated. Minimize connection setup time by choosing the appropriate OS for the selected package.

Download Secure Client packages from Cisco Software Download Center.

Show Re-order buttons +

| Secure Client File Object Name | Secure Client Package Name            | Operating System |
|--------------------------------|---------------------------------------|------------------|
| Mac                            | anyconnect-macos-4.10.07061-webdeploy | Mac OS 💌         |

Passaggio 16. Scegliere il Interface group/Security Zone e Device Certificate. Fare clic su Next.

Ai fini della presente dimostrazione:

Gruppo di interfacce/Area di sicurezza: Out-Zone

Certificato dispositivo: autofirmato

Nota: è possibile scegliere di abilitare l'opzione Ignora criterio di controllo di accesso per ignorare qualsiasi controllo di accesso per il traffico crittografato (VPN) (disabilitato per impostazione predefinita).

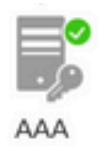

#### Network Interface for Incoming VPN Access

Select or create an Interface Group or a Security Zone that contains the network interfaces users will access for VPN connections.

| Interface group/Security Zone:* | InZone            | • -             | ł |
|---------------------------------|-------------------|-----------------|---|
|                                 | Enable DTLS on me | mber interfaces |   |

All the devices must have interfaces as part of the Interface Group/Security Zone selected.

#### **Device Certificates**

Device certificate (also called Identity certificate) identifies the VPN gateway to the remote access clients. Select a certificate which is used to authenticate the VPN gateway.

| Certificate Enrollment:* | SelfSigned | • | + |
|--------------------------|------------|---|---|
|                          | -          |   |   |

Enroll the selected certificate object on the target devices

Access Control for VPN Traffic

All decrypted traffic in the VPN tunnel is subjected to the Access Control Policy by default. Select this option to bypass decrypted traffic from the Access Control Policy.

Bypass Access Control policy for decrypted traffic (sysopt permit-vpn) This option bypasses the Access Control Policy inspection, but VPN filter ACL and authorization ACL downloaded from AAA server are still applied to VPN traffic.

Passaggio 17. Visualizzare il riepilogo della configurazione della VPN per l'Autorità registrazione. Fare clic su <sub>Finish</sub> per salvare, come mostrato nell'immagine.

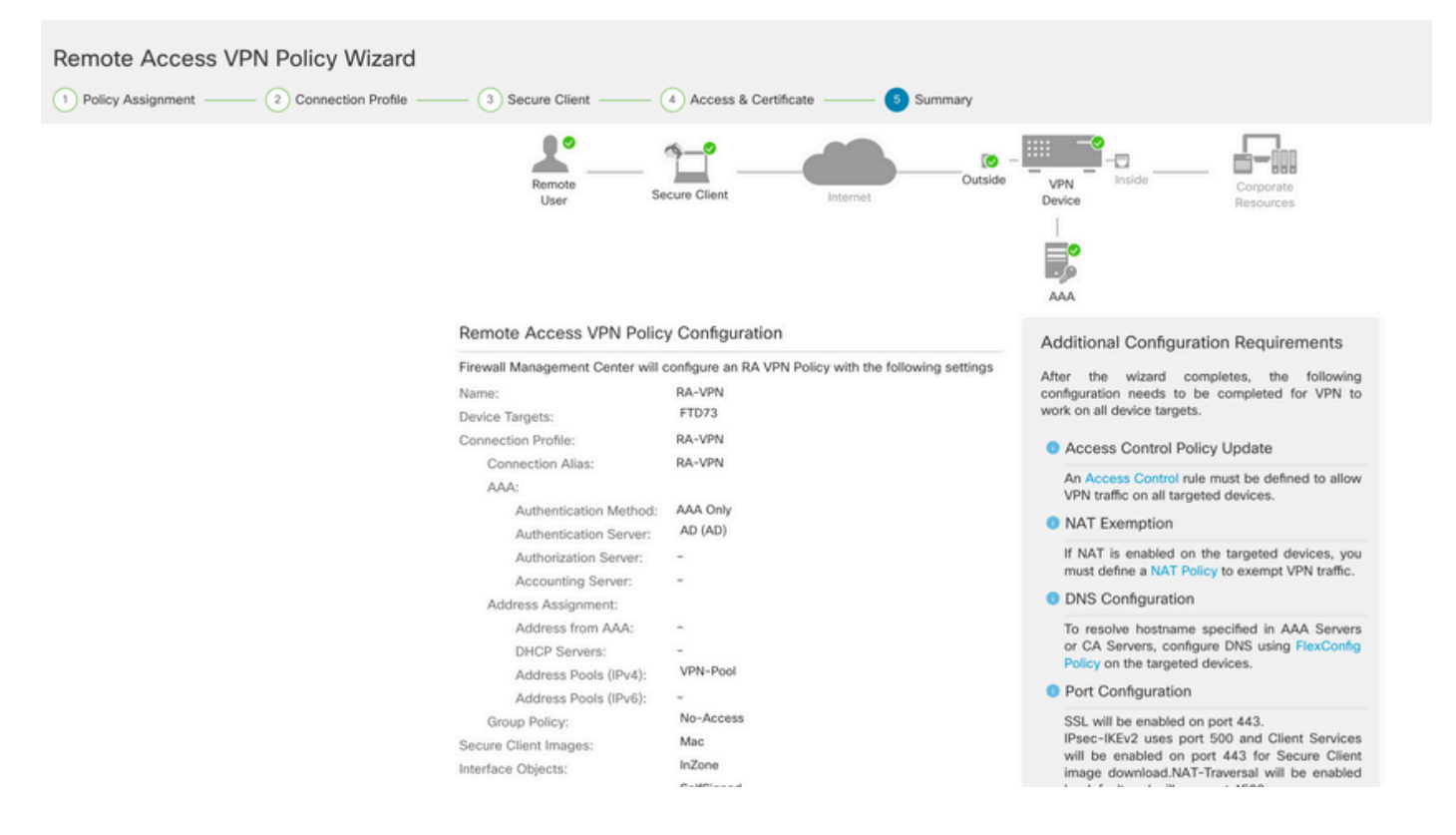

Passaggio 18. Passa a Deploy > Deployment. Scegliere l'FTD in cui distribuire la configurazione. Fare clic su Deploy.

Il push della configurazione viene eseguito nella CLI FTD dopo la corretta distribuzione:

<#root>

```
!--- LDAP Server Configuration ---!
ldap attribute-map LDAP
map-name memberOf Group-Policy
map-value memberOf DC=tlalocan,DC=sec RA-VPN
aaa-server LDAP protocol ldap
max-failed-attempts 4
 realm-id 2
aaa-server LDAP host 10.106.56.137
server-port 389
ldap-base-dn DC=tlalocan,DC=sec
ldap-group-base-dn DC=tlalocan,DC=sec
 ldap-scope subtree
 ldap-naming-attribute sAMAccountName
 ldap-login-password *****
 ldap-login-dn CN=Administrator,CN=Users,DC=test,DC=com
 server-type microsoft
```

ldap-attribute-map LDAP

```
!--- RA VPN Configuration ---!
```

```
webvpn
 enable Outside
 anyconnect image disk0:/csm/anyconnect-win-4.10.07061-webdeploy-k9.pkg 1 regex "Mac"
 anyconnect enable
 tunnel-group-list enable
 error-recovery disable
ssl trust-point Self-Signed
group-policy No-Access internal
group-policy No-Access attributes
vpn-simultaneous-logins 0
vpn-idle-timeout 30
 !--- Output Omitted ---!
vpn-tunnel-protocol ssl-client
 split-tunnel-policy tunnelall
 ipv6-split-tunnel-policy tunnelall
 split-tunnel-network-list none
group-policy RA-VPN internal
group-policy RA-VPN attributes
banner value ! Welcome to VPN !
vpn-simultaneous-logins 3
vpn-idle-timeout 30
 !--- Output Omitted ---!
vpn-tunnel-protocol ssl-client
 split-tunnel-policy tunnelall
 ipv6-split-tunnel-policy tunnelall
 split-tunnel-network-list non
ip local pool VPN-Pool 10.72.1.1-10.72.1.150 mask 255.255.255.0
tunnel-group RA-VPN type remote-access
tunnel-group RA-VPN general-attributes
address-pool VPN-Pool
authentication-server-group LDAP
default-group-policy No-Access
```

# Verifica

Sul client AnyConnect, eseguire il login con Credenziali valide per i gruppi di utenti VPN e ottenere i criteri di gruppo corretti assegnati dalla mappa attributi LDAP:

| Sisco AnyC  | onnect Secure Mobility Client     |   | _ |           | × |
|-------------|-----------------------------------|---|---|-----------|---|
|             | VPN:<br>Please respond to banner. |   |   |           |   |
| Cisco Anyo  | asavpn.rohan.com                  | ~ | ( | Connect   |   |
| . ! Welcome | o VPN !                           |   |   |           | ^ |
|             |                                   | Ι |   |           |   |
|             | Accep                             | x | D | isconnect |   |

Dal frammento LDAP Debug (debug ldap 255) è possibile vedere una corrispondenza nella mappa degli attributi LDAP:

<#root>

Authentication successful for test to 10.106.56.137

```
mapped to Group-Policy: value = RA-VPN
mapped to LDAP-Class: value = RA-VPN
```

Sul client AnyConnect, eseguire l'accesso con una credenziale del gruppo di utenti VPN non valida e ottenere i criteri di gruppo per l'impossibilità di accedere.

| Scisco AnyConnect   asavpn.rohan.com X |               |               |   |                                         |   |        |                  |
|----------------------------------------|---------------|---------------|---|-----------------------------------------|---|--------|------------------|
|                                        | Login failed. |               |   |                                         |   |        |                  |
|                                        | Group:        | RA-VPN ~      | ~ | Sisco AnyConnect Secure Mobility Client |   | - 0    | ×                |
|                                        | Username:     | Administrator | ] | VPN-                                    |   | 1      |                  |
|                                        | Password:     |               |   | Login failed.                           |   |        |                  |
| OK Can                                 |               |               |   | asavpn.rohan.com                        | ~ | Connec | t                |
|                                        |               |               |   | <b>¢</b> ()                             |   |        | altalta<br>cisco |

#### <#root>

%FTD-6-113004: AAA user authentication Successful : server = 10.106.56.137 : user = Administrator %FTD-6-113009: AAA retrieved default group policy (No-Access) for user = Administrator

%FTD-6-113013: AAA unable to complete the request Error : reason = Simultaneous logins exceeded for user : user = Administrator

Dal frammento di codice di debug LDAP (debug Idap 255), è possibile vedere che non esiste alcuna corrispondenza nella mappa degli attributi LDAP:

```
<#root>
Authentication successful for Administrator to 10.106.56.137

memberOf: value = CN=Group Policy Creator Owners,CN=Users,DC=tlalocan,DC=sec
    mapped to Group-Policy: value = CN=Group Policy Creator Owners,CN=Users,DC=tlalocan,DC=sec
    mapped to LDAP-Class: value = CN=Group Policy Creator Owners,CN=Users,DC=tlalocan,DC=sec
    mapped to Group-Policy: value = CN=Domain Admins,CN=Users,DC=tlalocan,DC=sec
    mapped to Group-Policy: value = CN=Domain Admins,CN=Users,DC=tlalocan,DC=sec
    mapped to LDAP-Class: value = CN=Domain Admins,CN=Users,DC=tlalocan,DC=sec
    mapped to LDAP-Class: value = CN=Domain Admins,CN=Users,DC=tlalocan,DC=sec
    mapped to LDAP-Class: value = CN=Domain Admins,CN=Users,DC=tlalocan,DC=sec
    mapped to LDAP-Class: value = CN=Domain Admins,CN=Users,DC=tlalocan,DC=sec
    mapped to LDAP-Class: value = CN=Domain Admins,CN=Users,DC=tlalocan,DC=sec
    mapped to LDAP-Class: value = CN=Domain Admins,CN=Users,DC=tlalocan,DC=sec
    mapped to LDAP-Class: value = CN=Domain Admins,CN=Users,DC=tlalocan,DC=sec
    mapped to LDAP-Class: value = CN=Domain Admins,CN=Users,DC=tlalocan,DC=sec
    mapped to LDAP-Class: value = CN=Domain Admins,CN=Users,DC=tlalocan,DC=sec
    mapped to LDAP-Class: value = CN=Domain Admins,CN=Users,DC=tlalocan,DC=sec
    mapped to LDAP-Class: value = CN=Domain Admins,CN=Users,DC=tlalocan,DC=sec
    mapped to LDAP-Class: value = CN=Domain Admins,CN=Users,DC=tlalocan,DC=sec
    mapped to LDAP-Class: value = CN=Domain Admins,CN=Users,DC=tlalocan,DC=sec
    mapped to LDAP-Class: value = CN=Domain Admins,CN=Users,DC=tlalocan,DC=sec
    mapped to LDAP-Class: value = CN=Domain Admins,CN=Users,DC=tlalocan,DC=sec
    mapped to LDAP-Class: value = CN=Domain Admins,CN=Users,DC=tlalocan,DC=sec
    mapped to LDAP-Class: value = CN=Domain Admins,CN=Users,DC=tlalocan,DC=sec
    mapped to LDAP-Class: value = CN=Domain Admins,CN=Users,DC=tlalocan,DC=sec
    mapped to LDAP-Class: value = CN=Domain Admins,CN=Users,DC=tlalocan,DC=sec
    mapped to LDAP-Class: value = CN=Domain
```

```
mapped to Group-Policy: value = CN=Enterprise Admins,CN=Users,DC=tlalocan,DC=sec
mapped to LDAP-Class: value = CN=Enterprise Admins,CN=Users,DC=tlalocan,DC=sec
memberOf: value = CN=Schema Admins,CN=Users,DC=tlalocan,DC=sec
mapped to Group-Policy: value = CN=Schema Admins,CN=Users,DC=tlalocan,DC=sec
memberOf: value = CN=IIS_IUSRS,CN=Builtin,DC=tlalocan,DC=sec
mapped to Group-Policy: value = CN=IIS_IUSRS,CN=Builtin,DC=tlalocan,DC=sec
mapped to LDAP-Class: value = CN=IIS_IUSRS,CN=Builtin,DC=tlalocan,DC=sec
mapped to LDAP-Class: value = CN=IIS_IUSRS,CN=Builtin,DC=tlalocan,DC=sec
mapped to Group-Policy: value = CN=IIS_IUSRS,CN=Builtin,DC=tlalocan,DC=sec
memberOf: value = CN=Administrators,CN=Builtin,DC=tlalocan,DC=sec
mapped to Group-Policy: value = CN=Administrators,CN=Builtin,DC=tlalocan,DC=sec
mapped to Group-Policy: value = CN=Administrators,CN=Builtin,DC=tlalocan,DC=sec
mapped to Group-Policy: value = CN=Administrators,CN=Builtin,DC=tlalocan,DC=sec
mapped to LDAP-Class: value = CN=Administrators,CN=Builtin,DC=tlalocan,DC=sec
mapped to LDAP-Class: value = CN=Administrators,CN=Builtin,DC=tlalocan,DC=sec
mapped to LDAP-Class: value = CN=Administrators,CN=Builtin,DC=tlalocan,DC=sec
mapped to LDAP-Class: value = CN=Administrators,CN=Builtin,DC=tlalocan,DC=sec
mapped to LDAP-Class: value = CN=Administrators,CN=Builtin,DC=tlalocan,DC=sec
```

#### Informazioni su questa traduzione

Cisco ha tradotto questo documento utilizzando una combinazione di tecnologie automatiche e umane per offrire ai nostri utenti in tutto il mondo contenuti di supporto nella propria lingua. Si noti che anche la migliore traduzione automatica non sarà mai accurata come quella fornita da un traduttore professionista. Cisco Systems, Inc. non si assume alcuna responsabilità per l'accuratezza di queste traduzioni e consiglia di consultare sempre il documento originale in inglese (disponibile al link fornito).